## eMAFF(農林水産省共通申請サービス) **獣医師法第 22 条の届出 eMAFF 操作マニュアル** 届出画面の探し方

申請者用 eMAFF 操作マニュアルの探し方

## ■獣医師法第 22 条の届出の手続画面を探す

① eMAFF にログインすると申請者の共通申請サービス画面が開きます。

|             |                               |                                                             | ,                                     | Wiki お困りの場合 | emaffi>hu- | テ ● 単請 > | スト経営(<br>太郎 さん             |
|-------------|-------------------------------|-------------------------------------------------------------|---------------------------------------|-------------|------------|----------|----------------------------|
| 農林水産<br>合いた | <b>K産省</b><br>省に関する<br>ット上で行え | <b>共通申請サ</b> -<br><sup>各種手続を、</sup><br><sup>13サービスです。</sup> | -ビス eMAFF<br>→ 手続を探す                  | ٩           | > 手続を進める   |          |                            |
| 申請 ス        | 大郎 th                         | ,のダッシュホード<br>すすめ手続                                          | 申請蹈歷·一時保存                             |             |            |          | <b>2</b><br><b>2</b> (A-3) |
| 未読 ~        | 新着 ~                          | 通知日付 ~                                                      | <b>タイ</b> トル                          |             |            | ~        | 詳細                         |
|             | New                           | 2022/12/19                                                  | 家庭菜園制度 家庭菜園居承諾通知                      |             |            |          |                            |
| •           | New                           | 2022/12/16                                                  | 家庭菜園制度 家庭菜園屬差震通知                      |             |            |          |                            |
|             |                               |                                                             |                                       |             |            |          | 0                          |
|             | New                           | 2022/12/16                                                  | 修炼米富利员 修炼米国油修正通知                      |             |            |          | •                          |
|             | New                           | 2022/12/16                                                  | 和K成米国制度 机成米国油粉上通知<br>家庭菜園制度 家庭菜園居修正通知 |             |            |          |                            |

② 共通申請サービスの上部メニューから「手続を探す」をクリックし-「手続きを選択して探す」 をクリックします。

| 農林水産省共通申請サ・<br>農林水産省に関する各種手続を、<br>インターネット上で行えるサービスです。 | ービス   eMAFF | > 手続を探す | Q │ > 手続を進める | × |
|-------------------------------------------------------|-------------|---------|--------------|---|
| ✓ 手続を探す                                               | ۹ 🚽         |         |              |   |
| 利用できる全ての手続 から探す                                       |             |         |              |   |
| 手続をキーワード から探す                                         |             |         |              |   |
| 関連したおすすめ手続 から探す                                       |             |         |              |   |
| よく利用されている手続 から探す                                      |             |         |              |   |
| 定期的な手続 から探す                                           |             |         |              |   |
| 手続を選択 して探す                                            |             |         |              |   |

③「手続きを選択して探す」画面が開きます。

「制度を選択」欄は「獣医師法第22条の届出」を入力してください。 「手続を選択」欄も同様に「獣医師法第22条の届出」を選択してください 「申請する年度を選択」欄は「-」を入力してください

※「業種を選択」、「法令名を選択」には入力を行わないでください。

| 申請選択                                                     |   |
|----------------------------------------------------------|---|
| 業種を選択                                                    |   |
|                                                          | • |
| 法令名を選択                                                   |   |
| Search                                                   | Q |
|                                                          |   |
| 制度を選択 <del>必須</del>                                      |   |
| 制度を選択 <b>必</b> 須<br>Search                               | ٩ |
| 制度を選択 <mark>必須</mark><br>Search<br>手続を選択 <mark>必須</mark> | ٩ |
| 制度を選択 ❷頭<br>Search<br>手続を選択 ❷頭<br>Search                 | ٩ |
| 制度を選択 ❷須<br>Search<br>手続を選択 ❷須<br>Search<br>申請する年度を選択 ❷須 | ٩ |

④ 画面下部の「次へ」をクリックします。

| 手続を選択して探す                                 |   |
|-------------------------------------------|---|
| 種、法令名、制度名から、手続を探すことができます。(業種、法令名の入力は任意です) |   |
| 業種を選択                                     |   |
| <b>豊業</b>                                 | ▼ |
| 法令名を選択                                    |   |
| Search                                    | Q |
| 制度を選択 33                                  |   |
| 獣医師法第22条の届出                               | × |
| 手続を選択 201                                 |   |
| 獣医師法第22条の届出                               | × |
| 申請する年度を選択 201                             |   |
| -                                         | × |

⑤「手続きの詳細」画面が開きます。この画面に従って届出の入力等を行います。

|                                                             | お気に入りに                                                                                                    | 2n3(  |
|-------------------------------------------------------------|----------------------------------------------------------------------------------------------------|-------|
| 政手続                                                         | 医師法第22条の届出 獣医師法第22条の届出                                                                                                    |       |
|                                                             | アルページのリングオ                                                                                                    | 212-0 |
| <b>手続内容</b>                                                 |                                                                                                    |       |
| の手続は特例<br>ちらはテスト用                                           | 9にeMAFFエントリーでの申請を可能としておりますが、手続によってはeMAFFブライムのアカウントが必要となりますのでご留意ください。<br>リアカウントで作成された申請です。実際の行政手続、補助金手続とは無関係です。                                 |       |
| の手続は特例<br>ちらはテスト用<br>請操作、承知<br>基本情報                         | 的にeMAFFエントリーでの申請を可能としておりますが、手続によってはeMAFFブライムのアカウントが必要となりますのでご留意ください。<br>iアカウントで作成された申請です。実際の行政手続に補助金手続とは無関係です。<br>操作を行っても、実際の行政手続には何ら影響を与えません。 |       |
| の手続は特例<br>ちらはテスト用<br>調講操作、承認<br>基本情報<br>申請年度<br>-           | 9にeMAFFエントリーでの申請を可能としておりますが、手続によってはeMAFFブライムのアカウントが必要となりますのでご留意ください。<br>シアカウントで作成された申請です。実際の行政手続には何ら影響を与えません。<br>単請年月日 ■ ■ ■                   | i     |
| の手続は特例<br>(55)はテスト用<br>申請操作、承述<br>基本情報<br>申請年度<br>-<br>文書番号 | 9にeMAFFエントリーでの申請を可能としておりますが、手続によってはeMAFFプライムのアカウントが必要となりますのでご留意ください。<br>ッアカウントで作成された申請です。実際の行政手続には何ら影響を与えません。<br>申请年月日 ■<br>申请年月日 ■<br>申請ステータス |       |
| の手続は特例<br>ちらはテスト用<br>事情操作、承援<br>申請年度<br>-<br>文書番号<br>提出先(地均 | SpiceMAFFIントリーでの申請を可能としておりますが、手続によってはeMAFFブライムのアカワントが必要となりますのでご留意ください。<br>シアカワントで作成された申請です。実際の行政手続には何ら影響を与えません。                                |       |

| )手続は特例的にeMAFFエントリーでの申請を可能                            | しておりますが、手続によってはeMAFFプライムのアカウントが必要となりますのでご留意ください。 |   |
|------------------------------------------------------|--------------------------------------------------|---|
| っらはテスト用のアカウントで作成された申請です。実<br>請操作、承諾操作を行っても、実際の行政手続にに | 80行政手続、補助金手続とは無関係です。<br>可多影響を与えません。              |   |
| 基本情報                                                 |                                                  |   |
| 目請年度                                                 | 申請年月日 🔯                                          |   |
| -                                                    |                                                  | 苗 |
| て書番号                                                 | 申請ステータス                                          |   |
|                                                      |                                                  |   |

※「■基本情報」の提出先(地域レベル)欄は「都道府県」、提出先(地域名)は<u>お住まいの都道府県</u>を 選択してください。

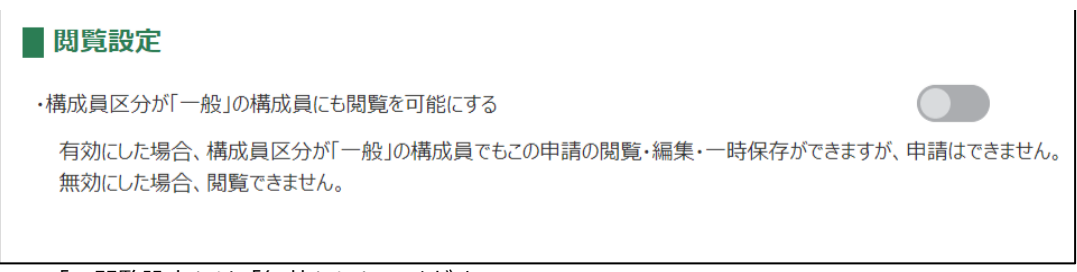

※「■閲覧設定」は「無効」にしてください。

⑥ 入力が終わったら画面下の届出から届出を行ってください。

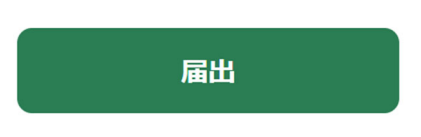

 ⑦ 届出をクリックした後、届出内容が灰色の届出確認画面が表示されますので、画面下の届出を 再度クリックしてください。

| ■メールアドレス等の利用について選択してください                                                                                                    |
|----------------------------------------------------------------------------------------------------|
| (18). メールアドレス等の利用について 🚾                                                                                                    |
| 回意する       由出ハタンをクリックしたら、油出         本届出書の利用目的       内容が灰色になった画面が表示さ         - 農林水産省区が町道府県において、本届出書に記載した情報を集計・公表し、農林水産行、       大幅出水及び町道府県において、本届出書に記載したオール         三 農林水産省において、駅道府県の依頼に応じて行う防疫業務への協力依頼及び獣医療体制整備に       れる |
| こと。<br>四 届出を行った獣医師が居住する都道府県において、獣医師確保対策や防疫業務への協力依頼等の送付。 るため、本届出書に記載したメールアドレス等を利用するこ                                                                                                    |
| と。<br>五 獣医師法(昭和24年法律第186号)第22条ただし書の規定により届出が行われた場合に、農林水産省が、当該届出を行った獣医師の居住する都道府県の依頼に応じ、<br>本届出書に記載した情報を当該都道府県に提供すること。<br>関覧設定                                                                                              |
| ・構成員区分が「一般」の構成員にも閲覧を可能にする                                                                                                    |
| 有効にした場合、構成員区分が「一般」の構成員でもこの申請の閲覧・編集・一時保存ができますが、申請はできません。<br>無効にした場合、閲覧できません。                                                                                                    |
| 届出を再度クリック                                                                                                    |
| キャンセル 印刷 コピーして申請 一時保存                                                                                                    |

⑧ 画面上部に「正常に保存されました」と表示され、「申請履歴・一時保存の手続から進める」画面に遷移します。

| <b>~</b>   | 保存され<br>正常に保存 | ました<br>されました |     |              |         |               | $\otimes$ | IF           |      |        |
|------------|---------------|--------------|-----|--------------|---------|---------------|-----------|--------------|------|--------|
| 申請直        | 後のス           | テータス         | は「く | 000          | の審査     | 受付待           | ち」と       | なり           | ます   | •      |
| 全 7 件中 1~7 | 件を表示中         |              |     |              |         | 1             | ページあたりの表示 | 同件数:         |      | 10 🔻   |
| - 853 v    | 制度 ~          | 手続           | ~   | <b>⊕</b> … ∨ | 法人… ~   | ステータス 🗸       | 申請… ∨     | <b>文</b> … ∨ | 経… ~ | 載… ↓ ~ |
|            | 來庭菜面制度        | 家庭菜園園        |     | 2022         | eMAFF事… | 本省の審査受<br>付待5 | 2022/11/… | 0000         | E-00 | 2022/1 |

『申請ステータス』が『○○の審査受付待ち』『○○の審査中』である場合は、正しく届出がされています。

その他 eMAFF の操作でご不明点がある場合は、申請者マニュアル(操作マニュアル)をご覧下さい。

## ■申請者マニュアル(操作マニュアル)の探し方

① eMAFF にログインすると申請者の共通申請サービス画面が開きます。

※eMAFF 申請者マニュアルについては申請者 ID を取得していない場合や eMAFF にログインして いない状態でも <u>https://e.maff.go.jp/Inquiry</u>から入手が可能です。

|                      |                                 |                                       |                |            | Wiki   | お困りの場合 | emaffi>hu- | ▲ 申請 | テスト経営体<br>太郎 さん ▼   |
|----------------------|---------------------------------|---------------------------------------|----------------|------------|--------|--------|------------|------|---------------------|
| 農林7<br>農林水園<br>インターネ | <b>水産省</b><br>音省に関する<br>たット上で行う | <b>共通申請サ</b> -<br>治種手続を、<br>えるサービスです。 | ービス   eMAFF    | > 手続を探す    |        | ٩      | > 手続を進める   |      |                     |
| 申請、                  | 大郎 さ/                           | いのダッシュボード                             | 由這層歷.一時保存      |            |        |        |            |      | <b>2</b><br>71/5-55 |
| 未読 ~                 | 新着~                             | 通知日付 ~                                | タイトル           |            |        |        |            | ~    | <b>時半</b> 線         |
|                      | New                             | 2022/12/19                            | 家庭菜園制度 家庭菜園届季  | (結通知       |        |        |            |      |                     |
| •                    | New                             | 2022/12/16                            | 家庭菜園制度 家庭菜園属差  | ·戻通知       |        |        |            |      | 8                   |
|                      | New                             | 2022/12/16                            | 家庭菜園制度 家庭菜園届修  | 正通知        |        |        |            |      | 8                   |
|                      | New                             | 2022/12/15                            | 家庭菜園制度 家庭菜園居修  | 正通知        |        |        |            |      |                     |
|                      | New                             | 2022/12/14                            | マニュアル用申請者様から代理 | 申請の結果のお知らせ | (家庭菜園制 | 则度)    |            |      |                     |

② 共通申請サービスの上部メニューから「お困りの場合」-「マニュアルから探す」をクリックします。

|                                                                                            | Wiki                                          | お困りの場合                        | eMAFFI>NJ- | テスト経営体<br>▲ 申請 太郎 さん ▼ |
|--------------------------------------------------------------------------------------------|-----------------------------------------------|-------------------------------|------------|------------------------|
| 農林水産省共通申請サービス   eMAFF<br>農林水産省に関する各種手続を、<br>インターネット上で行えるサービスです。                            | > 手続を探す                                       | Q )                           | 手続を進める     | /                      |
|                                                                                            |                                               |                               |            |                        |
| ■ お困りの方へ                                                                                   |                                               |                               |            |                        |
| 農林水産省共通申請サービスのご利用でお困りの場合は、ま                                                                | まずは「 <u>Wiki</u> 」や「 <u>マニュアルから</u>           | <u> 柔す(PDF)</u> 」、「 <u>よく</u> | あるご質問(FAQ) | 」をご参照ください。             |
| Wiki                                                                                       | マニュアルから探す(PDF)                                |                               | よくあるご質問(F  | AQ)                    |
| 上記で解決できなかった方は、Webフォーム、または、お電<br>但し、当お問合せ窓口は農林水産省共通申請サービスにお<br>次のご質問に関してはお答えできませんので、それぞれのお問 | 話でお問合せください。<br>ける各種申請の操作方法に対す<br>合せ先にご確認ください。 | するご質問に対応いたし                   | ます。        |                        |

③ 開いた画面に各操作マニュアルが多数表示されます。求めるマニュアルを探す場合は、画面の 虫眼鏡の枠内にマニュアルの名称の一部や該当するキーワード(申請者)を入力すると候補が 絞り込まれます。

該当のマニュアルの青字部分をクリックするとダウンロードが開始されます

| 農林水産省共通申請サービス   eMAFF<br>農林水産省に関する各種手続を、インターネットを利用して<br>電子的に手続が行えるサービスです。<br>★ 手続を探す ◇ マイページ ◇ お困りの場合 ◇ | Wiki                 |              | - |
|----------------------------------------------------------------------------------------------------|----------------------|--------------|---|
| 操作マニュアル一覧                                                                                               | 検索条件入力               | □欄(虫眼鏡のマーク)  |   |
| 操作マニュアル                                                                                                 | Q 申請者                | <b>↓</b>     | 8 |
| タイトル ~                                                                                                  | カテゴリ 🗸 対             | 象者           | ~ |
| 000060_申請者マニュアルv1_11_Part1(P.1~122)                                                                     | 全般 共                 | 通申請サービスの全ユーザ |   |
| 000061_申請者マニュア・                                                                                         | 全般 申請者マニュアル(PC 版)    | えの全ユーザ       |   |
| 000062_申請者マニュア <mark>ス</mark> 11_Part3(P.229~360)                                                       | 全般                   | 通申請サービスの全ユーザ |   |
| 000063_申請者マニュアル(スマホ版)v1_9_Part1(P.1~…                                                                   |                      |              |   |
| 000064_申請者マニュアル(スマホ版)v1_9_Part2(P.145…                                                                  |                      |              |   |
| 000101_eMAFFチャット実証実験操作マニュアル_申請者v…                                                                       | 全般 共                 | 通申請サービスの全ユーザ |   |
| 000410_強い農業づくり総合支援交付金事業 操作マニュア…                                                                         | 強い農業づくり総合支援交付金事業 共   | 通申請サービスの全ユーザ |   |
|                                                                                                    | 345.曲業ポノロ総合主導会は公害業 # |              |   |